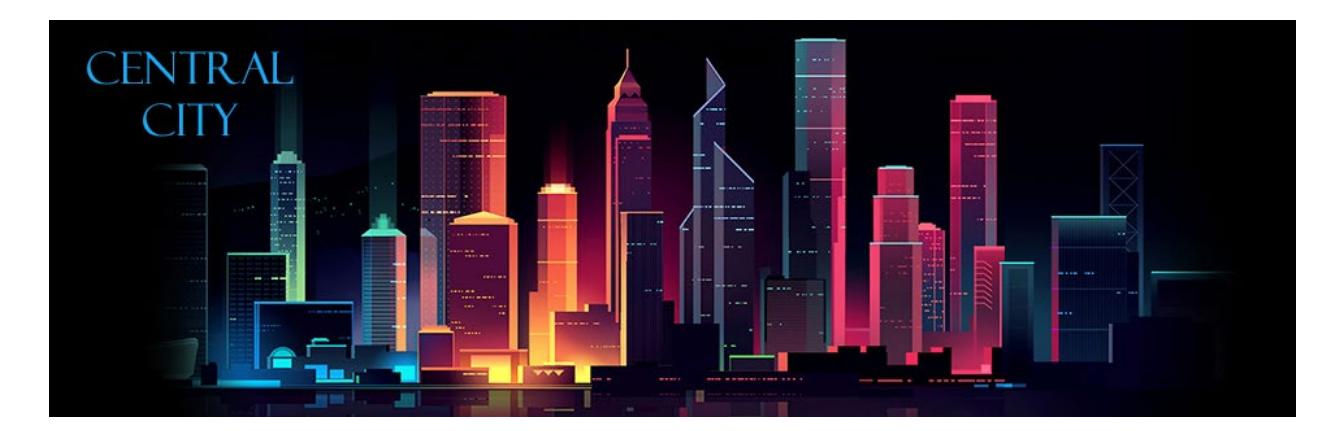

### eTRAKiT Guide

Central City eTRAKiT online portal provides access to apply for permits, projects, register for contractor accounts, search properties, request and cancel inspections, apply for licenses, search violations, report issues and pay fees.

#### Contents

| eTRAKiT Guide                                                                        | 1  |
|--------------------------------------------------------------------------------------|----|
| Creating a Public Account                                                            | 2  |
| Signing Up for a public account                                                      | 2  |
| Contractor Log In                                                                    | 4  |
| <b>Option 1:</b> Applying for a "New Contractor Registration" on eTRAKiT             | 4  |
| <b>Option 2:</b> Applying for a "New Contractor Registration" directly with the City | 7  |
| <b>Option 3:</b> Signing In for the first time                                       | 7  |
| <b>Option 4:</b> Signing In (with existing PIN number - for .net migrations)         | 9  |
| Application Process                                                                  |    |
| Dashboard                                                                            | 16 |
| Inspections                                                                          | 17 |
|                                                                                      |    |

# **Creating a Public Account**

Public accounts are not intended to be used by contractors. If you are a licensed contractor or design professional, please login using your company name. See Contractor Login instructions for more information.

Signing Up for a public account

1. Navigate to the top of the Central City eTRAKiT page and click "Setup an Account"

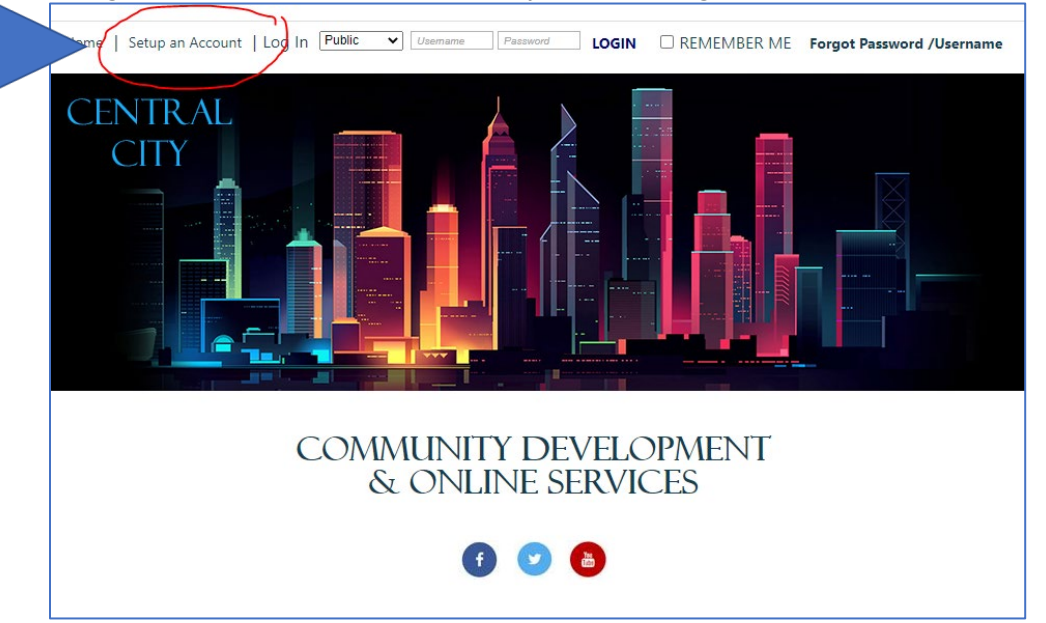

2. Complete all the information in the form. Fields that have an asterisk (\*) next to them indicates that they are required. When finished, click "Create Account"

|                           | 110110                                                                                                    |
|---------------------------|----------------------------------------------------------------------------------------------------|
| * First Nar               | ne:                                                                                                    |
| * Last Nar                | ne:                                                                                                    |
| * Addre                   | :55:                                                                                                    |
| * Ci                      | ity:                                                                                                    |
| * Sta                     | ite: 🔍                                                                                                    |
| , Z                       | Sp: -                                                                                                    |
| , Em                      | ail:                                                                                                    |
| * Pho                     | ne: ()                                                                                                    |
|                           | Ext                                                                                                    |
| Licens                    | e#                                                                                                    |
|                           |                                                                                                    |
| (letters/numbers<br>only) |                                                                                                    |
| Password Rules:           | Password Must be contain minimum 6 and maximum 25<br>characters.<br>At least one number.<br>At least one lower & upper case letter.<br>At least one special character.<br>Note: Password is case sensitive. |
| * Password:               |                                                                                                    |
| * Confirm Password:       |                                                                                                    |
|                           |                                                                                                    |
| Security Question:        | What was your childhood nickname?                                                                                                    |
|                           |                                                                                                    |
| Secret Answer:            |                                                                                                    |
| * Secret Answer:          |                                                                                                    |

3. Continue to Dashboard

Once your account has been created you will be directed to your dashboard. As you start to create activities in on the eTRAKiT Portal or link your new account to permits and projects, all the linked permits will show on the dashboard. From the dashboard you can schedule and manage inspections, pay fees or review comments and notes from staff.

| My Active Permits       You water       Status       Request       Stota       You water       Status       Request       Stota       You water       You water                                                                                                    | INK TO PERMI  | TS, PROJECTS,   | AND LICENSES    |            |                |             |        |          |         |            |
|----------------------------------------------------------------------------------------------------|---------------|-----------------|-----------------|------------|----------------|-------------|--------|----------|---------|------------|
| NOT         ADDRESS         TYPE         STATUS         NERPECTION         PESS<br>PESS           ADDRESS         TYPE         STATUS         NERPECTION         PESS<br>PESS         90.00         P         P <t< th=""><th>My A</th><th>ctive Per</th><th>mits</th><th></th><th></th><th></th><th>4 to</th><th>tal reco</th><th>ord(s).</th><th><b>T</b> [</th></t<>                                                                                                    | My A          | ctive Per       | mits            |            |                |             | 4 to   | tal reco | ord(s). | <b>T</b> [ |
| ADD21-       100       COMMERCIAL<br>ADDITION       ISSUED       Request       9.0.0       Image: Commercial addition addition additad addition additadditad addition addita                                                                                                    | Permit<br>No. | ADDRESS         | TYPE            | STATUS     | INSPECTION     | FEES<br>DUE |        |          |         |            |
| OUT         DUNTON:         PENNING           0001         BURTON:         ELECTRICAL         APPILED         \$125.00         Image: Constant of the second of the second                                                                                                    | ADD21-        | 100<br>RUIDTONI | COMMERCIAL      | ISSUED     | Request        | \$0.00      | Ø      | ÷        |         | 3          |
| 0001         BURTON_         LECONORCE         ONLINE         JELICO           0005         BULACRA         BULDING         REVIEW         500.00         Image: Conorce of the service of the service of the                                                                                                    | ELEC21-       | 100             | ELECTRICAL      | APPLIED    |                | \$125.00    |        | câ.      | A       | 0          |
| CLONGY         2.11         INEW COMMENDA         CHORE         SS0.00         P         P         P           0005         BLACKE.         BUILDING         REVIEW         S2290.05         P         P                                                                                                    | 0001          | BURTON          |                 | ONLINE     |                | \$125.00    |        | ÷.       |         | ్          |
| NRES21-<br>000         100<br>COOPER.         NEW RESIDENTIAL<br>BUILDING         APPLIED<br>ONLINE         52290.08         Image: Cooper.           NM Active Inspections         56 total records.         56 total records.         76           REXNO         REC TYPE         REC STATUS         ADDRESS         INSPECTION         DATE           CADD21-0001         PERMIT         ISSUED         100 BURTON         "BUILDING FINAL         Unavailable           CADD21-0001         PERMIT         ISSUED         100 BURTON         FIRAMING         Unavailable           CADD21-0001         PERMIT         ISSUED         100 BURTON         FIRE         Unavailable           CADD21-0001         PERMIT         ISSUED         100 BURTON         FINAL MECHANICAL         Unavailable           CADD21-0001         PERMIT         ISSUED         100 BURTON         FINAL MUMICAL         Unavailable           CADD21-0001         PERMIT         ISSUED         100 BURTON         FINAL MECHANICAL         Unavailable           CADD21-0001         PERMIT         ISSUED         100 BURTON         ROUGH MECHANICAL         Unavailable           CADD21-0001         PERMIT         ISSUED         100 BURTON         ROUGH MECHANICAL         Unavailable <td< td=""><td>0005</td><td>211<br/>BLACKB</td><td>BUILDING</td><td>REVIEW</td><td></td><td>\$50.00</td><td>Ø</td><td>÷</td><td>۲</td><td>3</td></td<>                                                                                                    | 0005          | 211<br>BLACKB   | BUILDING        | REVIEW     |                | \$50.00     | Ø      | ÷        | ۲       | 3          |
| 0008         COOPER_         BUILDING         ONLINE           NUMACTIVE INSPECTIONS         56 total records.         N           REC NO         REC TYPE         REC STATUS         ADDRESS         INSPECTION         DATE         N           CADD21-0001         PERMIT         ISSUED         100 BURTON         "BUILDING FINAL         Unavailable           CADD21-0001         PERMIT         ISSUED         100 BURTON         FINAL PLUMBING         Unavailable           CADD21-0001         PERMIT         ISSUED         100 BURTON         FINAL PLUMBING         Unavailable           CADD21-0001         PERMIT         ISSUED         100 BURTON         FINAL PLUMBING         Unavailable           CADD21-0001         PERMIT         ISSUED         100 BURTON         FINAL PLUMBING         Unavailable           CADD21-0001         PERMIT         ISSUED         100 BURTON         FINAL PLUMBING         Unavailable           CADD21-0001         PERMIT         ISSUED         100 BURTON         FINAL PLUMBING         Unavailable           CADD21-0001         PERMIT         ISSUED         100 BURTON         ROUGH READING         Schedule           CADD21-0001         PERMIT         ISSUED         100 BURTON                                                                                                    | IRES21-       | 100             | NEW RESIDENTIAL | APPLIED    |                | \$2299.08   |        |          | A       | 3          |
| My Active Inspections       Solutions       Solutions <thsolutions< th="">       Solutions       <thsolut< td=""><td>0006</td><td>COOPER</td><td>BUILDING</td><td>ONLINE</td><td></td><td></td><td></td><td></td><td>0</td><td></td></thsolut<></thsolutions<>                                                                                                    | 0006          | COOPER          | BUILDING        | ONLINE     |                |             |        |          | 0       |            |
| S6 total record(s).       S6 total record(s).       S6 total record(s).         REC NO       REC TYPE       REC STATUS       ADDRESS       INSPECTION       DAT         CADD21-0001       PERMIT       ISSUED       100 BURTON       "BUILDING FINAL       Unavailable         CADD21-0001       PERMIT       ISSUED       100 BURTON       FRAMING       Unavailable         CADD21-0001       PERMIT       ISSUED       100 BURTON       GRADING       Unavailable         CADD21-0001       PERMIT       ISSUED       100 BURTON       FINAL PLUMBING       Unavailable         CADD21-0001       PERMIT       ISSUED       100 BURTON       FINAL PLUMBING       Unavailable         CADD21-0001       PERMIT       ISSUED       100 BURTON       FINAL PLUMBING       Unavailable         CADD21-0001       PERMIT       ISSUED       100 BURTON       HOOD FINAL       Unavailable         CADD21-0001       PERMIT       ISSUED       100 BURTON       HOOD FINAL       Unavailable         CADD21-0001       PERMIT       ISSUED       100 BURTON       HOOD FINAL       Unavailable         CADD21-0001       PERMIT       ISSUED       100 BURTON       ROUGH MECHANICAL       Unavailable                                                                                                    |               | Active In       | spections       |            |                |             |        |          |         |            |
| ADD21-001 PERMIT ISSUED 100 BURTON "FUNLDING FINAL Unavailable<br>ADD21-001 PERMIT ISSUED 100 BURTON FOUNDATION Unavailable<br>ADD21-001 PERMIT ISSUED 100 BURTON FRAMING Unavailable<br>ADD21-001 PERMIT ISSUED 100 BURTON GRADING Unavailable<br>ADD21-001 PERMIT ISSUED 100 BURTON FINAL PLUMBING Unavailable<br>ADD21-001 PERMIT ISSUED 100 BURTON FINAL PLUMBING Unavailable<br>ADD21-001 PERMIT ISSUED 100 BURTON FINAL PLUMBING Unavailable<br>ADD21-001 PERMIT ISSUED 100 BURTON FINAL PLUMBING Unavailable<br>ADD21-001 PERMIT ISSUED 100 BURTON FINAL PLUMBING Unavailable<br>ADD21-001 PERMIT ISSUED 100 BURTON FINAL PLUMBING Unavailable<br>ADD21-001 PERMIT ISSUED 100 BURTON FINAL PLUMBING Unavailable<br>ADD21-001 PERMIT ISSUED 100 BURTON HOOD RIVAL Unavailable<br>ADD21-001 PERMIT ISSUED 100 BURTON ROUGH ELECTRICAL Unavailable<br>ADD21-001 PERMIT ISSUED 100 BURTON ROUGH ELECTRICAL Unavailable<br>ADD21-001 PERMIT ISSUED 100 BURTON ROUGH MECHANICAL Unavailable<br>ADD21-001 PERMIT ISSUED 100 BURTON ROUGH MECHANICAL Unavailable<br>ADD21-001 PERMIT ISSUED 100 BURTON ROUGH MECHANICAL Unavailable<br>ADD21-001 PERMIT ISSUED 100 BURTON ROUGH MECHANICAL Unavailable<br>ADD21-001 PERMIT ISSUED 100 BURTON UG PLUMBING Unavailable<br>ADD21-001 PERMIT ISSUED 100 BURTON UG PLUMBING Unavailable<br>ADD21-001 PERMIT ISSUED 100 BURTON UG PLUMBING Unavailable<br>ADD21-001 PERMIT ISSUED 100 BURTON UG PLUMBING Unavailable<br>ADD21-001 PERMIT ISSUED 100 BURTON GAS LINE FINAL Unavailable<br>ADD21-001 PERMIT ISSUED 100 BURTON GAS LINE FINAL Unavailable<br>ADD21-001 PERMIT ISSUED 100 BURTON GAS LINE FINAL Unavailable<br>ADD21-001 PERMIT ISSUED 100 BURTON GAS LINE FINAL Unavailable<br>ADD21-001 PERMIT ISSUED 100 BURTON GAS LINE FINAL Unavailable<br>ADD21-001 PERMIT ISSUED 100 BURTON GAS LINE FINAL Unavailable<br>ADD21-001 PERMIT ISSUED 100 BURTON TAX ASSESSOR Schedule<br>ELEC21-0001 PERMIT ISSUED 100 BURTON TAX ASSESSOR Schedule<br>ADD21-0001 PERMIT ISSUED 100 BURTON TAX ASSESSOR Schedule<br>AD                                                                                                    | DEC NO        |                 |                 | ADDRESS    | IN             |             | 56 to  | tal rec  | ord(s). | T          |
| CADD21-0001       PERMIT       ISSUED       100 BURTON       FOUNDATION       Unavailable         CADD21-0001       PERMIT       ISSUED       100 BURTON       FRAMING       Unavailable         CADD21-0001       PERMIT       ISSUED       100 BURTON       FIRAL       Unavailable         CADD21-0001       PERMIT       ISSUED       100 BURTON       FIRAL       Unavailable         CADD21-0001       PERMIT       ISSUED       100 BURTON       FIRAL PLUMBING       Unavailable         CADD21-0001       PERMIT       ISSUED       100 BURTON       FIRAL PLUMBING       Unavailable         CADD21-0001       PERMIT       ISSUED       100 BURTON       FINAL PLUMBING       Unavailable         CADD21-0001       PERMIT       ISSUED       100 BURTON       HOOD ROUGH       Unavailable         CADD21-0001       PERMIT       ISSUED       100 BURTON       HOOD ROUGH       Unavailable         CADD21-0001       PERMIT       ISSUED       100 BURTON       ROUGH RECOTRICAL       Unavailable         CADD21-0001       PERMIT       ISSUED       100 BURTON       ROUGH RECOTRICAL       Unavailable       CADD21-0001       PERMIT       ISSUED       100 BURTON       Unavailable       CADD                                                                                                    | CADD21-0001   | PERMIT          | ISSUED          | 100 BURTOI | N **BUI        | LDING FINAL |        | Unava    | ilable  | - WA       |
| CADD21-0001       PERMIT       ISSUED       100 BURTON       FRAMING       Unavailable         CADD21-0001       PERMIT       ISSUED       100 BURTON       FIRE       Unavailable         CADD21-0001       PERMIT       ISSUED       100 BURTON       FIRE       Unavailable         CADD21-0001       PERMIT       ISSUED       100 BURTON       FINAL PLUMBING       Unavailable         CADD21-0001       PERMIT       ISSUED       100 BURTON       FINAL NECHANICAL       Unavailable         CADD21-0001       PERMIT       ISSUED       100 BURTON       FINAL ELECTRICAL       Unavailable         CADD21-0001       PERMIT       ISSUED       100 BURTON       HOOD ROUGH       Unavailable       C         CADD21-0001       PERMIT       ISSUED       100 BURTON       ROUGH ELECTRICAL       Unavailable       C         CADD21-0001       PERMIT       ISSUED       100 BURTON       ROUGH READING       Schedule       C         CADD21-0001       PERMIT       ISSUED       100 BURTON       ROUGH READING       Unavailable       C         CADD21-0001       PERMIT       ISSUED       100 BURTON       ROUGH READING       Chavailable       C         CADD21-0001       <                                                                                                    | CADD21-0001   | PERMIT          | ISSUED          | 100 BURTON | N FO           | UNDATION    |        | Unava    | ilable  | -          |
| CADD21-0001         PERMIT         ISSUED         100 BURTON         GRADING         Unavailable           CADD21-0001         PERMIT         ISSUED         100 BURTON         FIRE         Unavailable           CADD21-0001         PERMIT         ISSUED         100 BURTON         FINAL PLUMBING         Unavailable           CADD21-0001         PERMIT         ISSUED         100 BURTON         FINAL ELECTRICAL         Unavailable           CADD21-0001         PERMIT         ISSUED         100 BURTON         FINAL ELECTRICAL         Unavailable           CADD21-0001         PERMIT         ISSUED         100 BURTON         HOOD FINAL         Unavailable         C           CADD21-0001         PERMIT         ISSUED         100 BURTON         ROUGH ELECTRICAL         Unavailable         C           CADD21-0001         PERMIT         ISSUED         100 BURTON         ROUGH READINGS         Schedule         C           CADD21-0001         PERMIT         ISSUED         100 BURTON         ROUGH READINGS         Chavailable         C           CADD21-0001         PERMIT         ISSUED         100 BURTON         ROUGH READINGS         Chavailable         C           CADD21-0001         PERMIT         ISSUED                                                                                                    | CADD21-0001   | PERMIT          | ISSUED          | 100 BURTON | N F            | RAMING      |        | Unava    | ilable  |            |
| CADD21-0001         PERMIT         ISSUED         IOU BURTONL.         FINE         Unavailable           CADD21-0001         PERMIT         ISSUED         100 BURTONL.         FINAL PLUMBING         Unavailable           CADD21-0001         PERMIT         ISSUED         100 BURTONL.         FINAL ELECTRICAL         Unavailable           CADD21-0001         PERMIT         ISSUED         100 BURTONL.         HOOD FINAL         Unavailable           CADD21-0001         PERMIT         ISSUED         100 BURTONL.         HOOD FINAL         Unavailable           CADD21-0001         PERMIT         ISSUED         100 BURTONL.         ROOFING         Unavailable           CADD21-0001         PERMIT         ISSUED         100 BURTONL.         ROUGH RECHANICAL         Unavailable           CADD21-0001         PERMIT         ISSUED         100 BURTONL.         ROUGH RECHANICAL         Unavailable           CADD21-0001         PERMIT         ISSUED         100 BURTONL.         ROUGH PLUMBING         Unavailable           CADD21-0001         PERMIT         ISSUED         100 BURTONL.         ROUGH PLUMBING         Unavailable           CADD21-0001         PERMIT         ISSUED         100 BURTONL.         SHEATHING         Unavailable                                                                                                    | ADD21-0001    | PERMIT          | ISSUED          | 100 BURTO  | N C            | GRADING     |        | Unava    | ilable  | -          |
| CADD21-0001       PERMIT       ISSUED       100 BURTON       FINAL MECHANICAL       Unavailable         CADD21-0001       PERMIT       ISSUED       100 BURTON       FINAL MECHANICAL       Unavailable         CADD21-0001       PERMIT       ISSUED       100 BURTON       HOOD ROUGH       Unavailable         CADD21-0001       PERMIT       ISSUED       100 BURTON       HOOD ROUGH       Unavailable         CADD21-0001       PERMIT       ISSUED       100 BURTON       ROUGH ELECTRICAL       Unavailable         CADD21-0001       PERMIT       ISSUED       100 BURTON       ROUGH GRADING       Schedule         CADD21-0001       PERMIT       ISSUED       100 BURTON       ROUGH HELCTRICAL       Unavailable         CADD21-0001       PERMIT       ISSUED       100 BURTON       ROUGH MECHANICAL       Unavailable         CADD21-0001       PERMIT       ISSUED       100 BURTON       ROUGH MECHANICAL       Unavailable         CADD21-0001       PERMIT       ISSUED       100 BURTON       ROUGH MECHANICAL       Unavailable         CADD21-0001       PERMIT       ISSUED       100 BURTON       UG PLUMBING       Unavailable       CADD21-0001       PERMIT       ISSUED       100 BURTON       <                                                                                                    | ADD21-0001    | PERMIT          | ISSUED          | 100 BURION | N              |             |        | Unava    | ilable  | **         |
| CADD21-0001       PERMIT       ISSUED       100 BURTON       FINAL ELECTRICAL       Unavailable         CADD21-0001       PERMIT       ISSUED       100 BURTON       HOOD ROUGH       Unavailable         CADD21-0001       PERMIT       ISSUED       100 BURTON       ROOFING       Unavailable         CADD21-0001       PERMIT       ISSUED       100 BURTON       ROUGH ELECTRICAL       Unavailable         CADD21-0001       PERMIT       ISSUED       100 BURTON       ROUGH GRADING       Schedule         CADD21-0001       PERMIT       ISSUED       100 BURTON       ROUGH GRADING       Schedule         CADD21-0001       PERMIT       ISSUED       100 BURTON       ROUGH HECHANICAL       Unavailable         CADD21-0001       PERMIT       ISSUED       100 BURTON       ROUGH MECHANICAL       Unavailable         CADD21-0001       PERMIT       ISSUED       100 BURTON       UG PLUMBING       Unavailable         CADD21-0001       PERMIT       ISSUED       100 BURTON       UG PLUMBING       Unavailable         CADD21-0001       PERMIT       ISSUED       100 BURTON       GAS LINE ROUGH       Unavailable         CADD21-0001       PERMIT       ISSUED       100 BURTON                                                                                                    | ADD21-0001    | PERMIT          | ISSUED          | 100 BURTON | N FINAL        | MECHANICA   | L      | Unava    | ilable  |            |
| CADD21-0001     PERMIT     ISSUED     100 BURTON     HOOD ROUGH     Unavailable       CADD21-0001     PERMIT     ISSUED     100 BURTON     ROOFING     Unavailable       CADD21-0001     PERMIT     ISSUED     100 BURTON     ROUGH ELECTRICAL     Unavailable       CADD21-0001     PERMIT     ISSUED     100 BURTON     ROUGH GRADING     Schedule       CADD21-0001     PERMIT     ISSUED     100 BURTON     ROUGH GRADING     Schedule       CADD21-0001     PERMIT     ISSUED     100 BURTON     ROUGH HECHANICAL     Unavailable       CADD21-0001     PERMIT     ISSUED     100 BURTON     ROUGH HECHANICAL     Unavailable       CADD21-0001     PERMIT     ISSUED     100 BURTON     ROUGH HECHANICAL     Unavailable       CADD21-0001     PERMIT     ISSUED     100 BURTON     UG PLUMBING     Unavailable       CADD21-0001     PERMIT     ISSUED     100 BURTON     UG PLUMBING     Unavailable       CADD21-0001     PERMIT     ISSUED     100 BURTON     STEM WALL     Unavailable       CADD21-0001     PERMIT     ISSUED     100 BURTON     GAS LINE ROUGH     Unavailable       CADD21-0001     PERMIT     ISSUED     100 BURTON     GAS LINE ROUGH     Unavai                                                                                                    | ADD21-0001    | PERMIT          | ISSUED          | 100 BURTON | N FINAL        | ELECTRICA   | L      | Unava    | ilable  |            |
| CADD21-0001     PERMIT     ISSUED     100 BURTON     HOOD FINAL     Unavailable       CADD21-0001     PERMIT     ISSUED     100 BURTON     ROUGH ELECTRICAL     Unavailable       CADD21-0001     PERMIT     ISSUED     100 BURTON     ROUGH GRADING     Schedule       CADD21-0001     PERMIT     ISSUED     100 BURTON     ROUGH GRADING     Schedule       CADD21-0001     PERMIT     ISSUED     100 BURTON     ROUGH GRADING     Schedule       CADD21-0001     PERMIT     ISSUED     100 BURTON     ROUGH HECHANICAL     Unavailable       CADD21-0001     PERMIT     ISSUED     100 BURTON     ROUGH HECHANICAL     Unavailable       CADD21-0001     PERMIT     ISSUED     100 BURTON     ROUGH HECHANICAL     Unavailable       CADD21-0001     PERMIT     ISSUED     100 BURTON     UG PLUMBING     Unavailable       CADD21-0001     PERMIT     ISSUED     100 BURTON     STEM WALL     Unavailable       CADD21-0001     PERMIT     ISSUED     100 BURTON     STEM WALL     Unavailable       CADD21-0001     PERMIT     ISSUED     100 BURTON     GAS LINE ROUGH     Unavailable       CADD21-0001     PERMIT     ISSUED     100 BURTON     GAS LINE ROUGH     Unavail                                                                                                    | ADD21-0001    | PERMIT          | ISSUED          | 100 BURTON | <b>ч</b> но    | OD ROUGH    |        | Unava    | ilable  |            |
| ADD21-0001       PERMIT       ISSUED       100 BURTONL.       ROOFING       Unavailable         CADD21-0001       PERMIT       ISSUED       100 BURTON       ROUGH GRADING       Schedule         CADD21-0001       PERMIT       ISSUED       100 BURTON       ROUGH GRADING       Unavailable       Colored         CADD21-0001       PERMIT       ISSUED       100 BURTON       ROUGH GRADING       Unavailable       Colored         CADD21-0001       PERMIT       ISSUED       100 BURTON       ROUGH MECHANICAL       Unavailable       Colored         CADD21-0001       PERMIT       ISSUED       100 BURTON       ROUGH MECHANICAL       Unavailable       Colored         CADD21-0001       PERMIT       ISSUED       100 BURTON       RUGH MECHANICAL       Unavailable       CadD21-0001         CADD21-0001       PERMIT       ISSUED       100 BURTON       TIE BEAM       Unavailable       CADD21-0001         CADD21-0001       PERMIT       ISSUED       100 BURTON       STEM WALL       Unavailable       CADD21-0001         CADD21-0001       PERMIT       ISSUED       100 BURTON       GAS LINE ROUGH       Unavailable       CADD21-0001         CADD21-0001       PERMIT       ISSUED       100 B                                                                                                    | CADD21-0001   | PERMIT          | ISSUED          | 100 BURTON | N НС           | OD FINAL    |        | Unava    | ilable  |            |
| CADD21-0001       PERMIT       ISSUED       100 BURTON       ROUGH GRADING       Schedule         CADD21-0001       PERMIT       ISSUED       100 BURTON       ROUGH GRADING       Schedule         CADD21-0001       PERMIT       ISSUED       100 BURTON       ROUGH MECHANICAL       Unavailable         CADD21-0001       PERMIT       ISSUED       100 BURTON       ROUGH MECHANICAL       Unavailable         CADD21-0001       PERMIT       ISSUED       100 BURTON       ROUGH MECHANICAL       Unavailable         CADD21-0001       PERMIT       ISSUED       100 BURTON       RUG ELECTRICAL       Unavailable         CADD21-0001       PERMIT       ISSUED       100 BURTON       RUG ELECTRICAL       Unavailable         CADD21-0001       PERMIT       ISSUED       100 BURTON       TIE BEAM       Unavailable         CADD21-0001       PERMIT       ISSUED       100 BURTON       STEM WALL       Unavailable         CADD21-0001       PERMIT       ISSUED       100 BURTON       GAS LINE ROUGH       Unavailable         CADD21-0001       PERMIT       ISSUED       100 BURTON       GAS LINE ROUGH       Unavailable       CADD21-0001         CADD21-0001       PERMIT       ISSUED                                                                                                    | ADD21-0001    | PERMIT          | ISSUED          | 100 BURTO  | V F            | ROOFING     |        | Unava    | ilable  | ÷          |
| CADD21-0001       PERMIT       ISSUED       100 BURTON       ROUGH GRADING       Schedule       •         CADD21-0001       PERMIT       ISSUED       100 BURTON       ROUGH MECHANICAL       Unavailable       •         CADD21-0001       PERMIT       ISSUED       100 BURTON       ROUGH MECHANICAL       Unavailable       •         CADD21-0001       PERMIT       ISSUED       100 BURTON       ROUGH MECHANICAL       Unavailable       •         CADD21-0001       PERMIT       ISSUED       100 BURTON       RUG ELECTRICAL       Unavailable       •         CADD21-0001       PERMIT       ISSUED       100 BURTON       UG ELECTRICAL       Unavailable       •         CADD21-0001       PERMIT       ISSUED       100 BURTON       STEM WALL       Unavailable       •         CADD21-0001       PERMIT       ISSUED       100 BURTON       GAS LINE FOUGH       Unavailable       •         CADD21-0001       PERMIT       ISSUED       100 BURTON       GAS LINE FOUGH       Unavailable       •         CADD21-0001       PERMIT       ISSUED       100 BURTON       GAS LINE ROUGH       Unavailable       •         CADD21-0001       PERMIT       ISSUED       100 BURTON <td>ADD21-0001</td> <td>PERMIT</td> <td>ISSUED</td> <td>100 BURTON</td> <td>N ROUGI</td> <td></td> <td>AL.</td> <td>Unava</td> <td>ilable</td> <td>1</td>                                                                                                    | ADD21-0001    | PERMIT          | ISSUED          | 100 BURTON | N ROUGI        |             | AL.    | Unava    | ilable  | 1          |
| ADD21-0001 PERMIT ISSUED 100 BURTON ROUGH PLUMBING Unavailable<br>CADD21-0001 PERMIT ISSUED 100 BURTON UG ELECTRICAL Unavailable<br>CADD21-0001 PERMIT ISSUED 100 BURTON UG PLUMBING Unavailable<br>CADD21-0001 PERMIT ISSUED 100 BURTON UG PLUMBING Unavailable<br>CADD21-0001 PERMIT ISSUED 100 BURTON UG PLUMBING Unavailable<br>CADD21-0001 PERMIT ISSUED 100 BURTON STEM WALL<br>CADD21-0001 PERMIT ISSUED 100 BURTON GAS LINE ROUGH Unavailable<br>CADD21-0001 PERMIT ISSUED 100 BURTON GAS LINE ROUGH Unavailable<br>CADD21-0001 PERMIT ISSUED 100 BURTON GAS LINE ROUGH Unavailable<br>CADD21-0001 PERMIT ISSUED 100 BURTON GAS LINE ROUGH Unavailable<br>CADD21-0001 PERMIT ISSUED 100 BURTON GAS LINE ROUGH Unavailable<br>CADD21-0001 PERMIT ISSUED 100 BURTON GAS LINE ROUGH Unavailable<br>CADD21-0001 PERMIT ISSUED 100 BURTON TAX ASSESSOR Schedule<br>ELEC21-0001 PERMIT APPLIED ONLINE 100 BURTON **ELECTRICAL FINAL<br>COM20-0005 PERMIT UNDER REVIEW 211 BLACKB **BUILDING FINAL<br>COM20-0005 PERMIT UNDER REVIEW 211 BLACKB **BUILDING FINAL<br>COM20-0004 211 BLACKB FINAL PLAT PAID \$0.00<br>MAP20-0004 211 BLACKB FINAL PLAT PAID \$0.00<br>MUA Active Complaints<br>COMPLAINT NO. ADDRESS TYPE STATUS<br>2 total record(s).<br>COMPLAINT NO. ADDRESS TYPE STATUS<br>2 total record(s).<br>COMPLAINT NO. ADDRESS TYPE STATUS<br>2 total record(s).<br>COMPLAINT NO. ADDRESS TYPE STATUS<br>2 total record(s).<br>COMPLAINT NO. ADDRESS TYPE STATUS<br>2 total record(s).<br>COMPLAINT NO. ADDRESS TYPE STATUS<br>2 total record(s).<br>COMPLAINT NO. ADDRESS TYPE STATUS<br>2 total record(s).<br>COMPLAINT NO. ADDRESS TYPE STATUS<br>2 total record(s).<br>COMPLAINT NO. ADDRESS TYPE STATUS<br>2 total record(s).<br>COMPLAINT NO. ADDRESS TYPE STATUS<br>2 total record(s).<br>COMPLAINT NO. ADDRESS TYPE STATUS<br>2 total record(s).<br>COMPLAINT NO. ADDRESS TYPE STATUS<br>2 total record(s).<br>COMPLAINT NO. ADDRESS TYPE STATUS<br>COMPLAINT NO. ADDRESS TYPE STATUS<br>COMPLAINT NO. ADDRESS TYPE STATUS<br>COMPLAINT NO. ADDRESS TYPE STATUS<br>COMPLAINT NO. ADDRESS TYPE STATUS<br>COMPLAINT NO. ADDRESS TYPE STATUS<br>COMPLAINT NO | ADD21-0001    | PERMIT          | ISSUED          | 100 BURTO  | N. ROUGH       |             | AL     | Unava    | ilable  |            |
| CADD21-0001     PERMIT     ISSUED     100 BURTON     UG ELECTRICAL     Unavailable       CADD21-0001     PERMIT     ISSUED     100 BURTON     UG PLUMBING     Unavailable       CADD21-0001     PERMIT     ISSUED     100 BURTON     TIE BEAM     Unavailable       CADD21-0001     PERMIT     ISSUED     100 BURTON     STEM WALL     Unavailable       CADD21-0001     PERMIT     ISSUED     100 BURTON     STEM WALL     Unavailable       CADD21-0001     PERMIT     ISSUED     100 BURTON     GAS LINE ROUGH     Unavailable       CADD21-0001     PERMIT     ISSUED     100 BURTON     GAS LINE ROUGH     Unavailable       CADD21-0001     PERMIT     ISSUED     100 BURTON     GAS LINE ROUGH     Unavailable       CADD21-0001     PERMIT     ISSUED     100 BURTON     GAS LINE ROUGH     Unavailable       CADD21-0001     PERMIT     ISSUED     100 BURTON     GAS LINE RIVEH     Unavailable       CADD21-0001     PERMIT     ISSUED     100 BURTON     GAS LINE RIVEH     Unavailable       CADD21-0001     PERMIT     ISSUED     100 BURTON     GAS LINE RIVEH     Unavailable       CADD21-0001     PERMIT     UNDER REVIEW     211 BLACKB     "BUILDING FINAL     It                                                                                                    | ADD21-0001    | PERMIT          | ISSUED          | 100 BURTON | N., ROUG       |             | з      | Unava    | ilable  |            |
| CADD21-0001     PERMIT     ISSUED     100 BURTON     UG PLUMBING     Unavailable       CADD21-0001     PERMIT     ISSUED     100 BURTON     TIE BEAM     Unavailable       CADD21-0001     PERMIT     ISSUED     100 BURTON     SHEATHING     Unavailable       CADD21-0001     PERMIT     ISSUED     100 BURTON     SHEATHING     Unavailable       CADD21-0001     PERMIT     ISSUED     100 BURTON     GAS LINE ROUGH     Unavailable       CADD21-0001     PERMIT     ISSUED     100 BURTON     GAS LINE ROUGH     Unavailable       CADD21-0001     PERMIT     ISSUED     100 BURTON     GAS LINE ROUGH     Unavailable       CADD21-0001     PERMIT     ISSUED     100 BURTON     GAS LINE ROUGH     Unavailable       CADD21-0001     PERMIT     ISSUED     100 BURTON     GAS LINE ROUGH     Unavailable       CADD21-0001     PERMIT     ISSUED     100 BURTON     TAX ASSESSOR     Schedule       CADD21-0001     PERMIT     ISSUED     100 BURTON     "#ELECTRICAL FINAL     Unavailable       CADD21-0001     PERMIT     UNDER REVIEW     211 BLACKB     "BUILDING FINAL     I       CONDITIONAL USE PERMIT     RECEIVED     S1,200.00     I     I       MAP20                                                                                                    | CADD21-0001   | PERMIT          | ISSUED          | 100 BURTON | V UG E         | ELECTRICAL  |        | Unava    | ilable  |            |
| CADD21-0001     PERMIT     ISSUED     100 BURTON     TIE BEAM     Unavailable       CADD21-0001     PERMIT     ISSUED     100 BURTON     SHEATHING     Unavailable       CADD21-0001     PERMIT     ISSUED     100 BURTON     STEM WALL     Unavailable       CADD21-0001     PERMIT     ISSUED     100 BURTON     GAS LINE ROUGH     Unavailable       CADD21-0001     PERMIT     ISSUED     100 BURTON     GAS LINE ROUGH     Unavailable       CADD21-0001     PERMIT     ISSUED     100 BURTON     GAS LINE RIVE     Unavailable       CADD21-0001     PERMIT     ISSUED     100 BURTON     GAS LINE RIVE     Unavailable       CADD21-0001     PERMIT     ISSUED     100 BURTON     GAS LINE RIVE     Unavailable       CADD21-0001     PERMIT     ISSUED     100 BURTON     GAS LINE RIVE     Unavailable       CADD21-0001     PERMIT     APPLIED ONLINE     100 BURTON     "#ELECTRICAL FINAL     Imavailable       CADD21-0001     PERMIT     UNDER REVIEW     211 BLACKB     "BUILDING FINAL     Imavailable       VM2 Active Projects     Z total record(s).     Y     Y     S1200.00     Imavailable       Map20-0004     211 BLACKB     FINAL PLAT     PAID     \$0.00     I                                                                                                    | CADD21-0001   | PERMIT          | ISSUED          | 100 BURTO  | V UG           | PLUMBING    |        | Unava    | ilable  | ¢          |
| CADD21-0001     PERMIT     ISSUED     100 BURTON     SHEATHING     Unavailable       CADD21-0001     PERMIT     ISSUED     100 BURTON     GAS LINE ROUGH     Unavailable       CADD21-0001     PERMIT     ISSUED     100 BURTON     GAS LINE ROUGH     Unavailable       CADD21-0001     PERMIT     ISSUED     100 BURTON     GAS LINE ROUGH     Unavailable       CADD21-0001     PERMIT     ISSUED     100 BURTON     GAS LINE ROUGH     Unavailable       CADD21-0001     PERMIT     ISSUED     100 BURTON     GAS LINE ROUGH     Unavailable       CADD21-0001     PERMIT     ISSUED     100 BURTON     TXX ASSESSOR     Schedule       CADD21-0001     PERMIT     APPLIED ONLINE     100 BURTON     "#ELECTRICAL FINAL     Unavailable       CADD21-0001     PERMIT     UNDER REVIEW     211 BLACKB     "BUILDING FINAL     I       COM20-0005     PERMIT     UNDER REVIEW     211 BLACKB     "BUILDING FINAL     I       VAP20-0004     211 BLACKB     FINAL PLAT     PAID     \$0.00     I       MAP20-0004     211 BLACKB     FINAL PLAT     PAID     \$0.00     I       MAP20-0004     211 BLACKB     FINAL PLAT     PAID     \$0.00     I       MAP20-0                                                                                                    | CADD21-0001   | PERMIT          | ISSUED          | 100 BURTON | Ν Т            | IE BEAM     |        | Unava    | ilable  | -          |
| ADD21-0001 PERMIT ISSUED 100 BURTON GAS LINE ROUGH Unavailable<br>CADD21-0001 PERMIT ISSUED 100 BURTON GAS LINE ROUGH Unavailable<br>CADD21-0001 PERMIT ISSUED 100 BURTON GAS LINE RINAL Unavailable<br>CADD21-0001 PERMIT ISSUED 100 BURTON GAS LINE RINAL Unavailable<br>ELEC21-0001 PERMIT APPLIED ONLINE 100 BURTON **ELECTRICAL FINAL<br>COM20-0005 PERMIT UNDER REVIEW 211 BLACKB **BUILDING FINAL<br>COM20-0005 PERMIT UNDER REVIEW 211 BLACKB **BUILDING FINAL<br>COM20-0005 PERMIT UNDER REVIEW 211 BLACKB **BUILDING FINAL<br>COM20-0007 CONDITIONAL USE PERMIT RECEIVED \$1,200.00                                                                                                    | CADD21-0001   | PERMIT          | ISSUED          | 100 BURTON | V Sł           | EATHING     |        | Unava    | ilable  | •          |
| ADD21-0001 PERMIT ISSUED 100 BURTON GAS LINE INCOM Unavailable<br>CADD21-0001 PERMIT ISSUED 100 BURTON TAX ASSESSOR Schedule<br>CADD21-0001 PERMIT APPLIED ONLINE 100 BURTON TAX ASSESSOR Schedule<br>ELEC21-0001 PERMIT APPLIED ONLINE 100 BURTON "ELECTRICAL FINAL<br>COM20-0005 PERMIT UNDER REVIEW 211 BLACKB "BUILDING FINAL<br>COM20-0005 PERMIT UNDER REVIEW 211 BLACKB "BUILDING FINAL<br>COM20-0005 PERMIT UNDER REVIEW 211 BLACKB "BUILDING FINAL<br>COM20-0005 PERMIT UNDER REVIEW 211 BLACKB "BUILDING FINAL<br>COM20-0005 PERMIT UNDER REVIEW 211 BLACKB "BUILDING FINAL<br>COM20-0005 PERMIT UNDER REVIEW 211 BLACKB "BUILDING FINAL<br>COM20-0004 211 BLACKB FINAL PLAT PAID S0.00 COM<br>MAP20-0004 211 BLACKB FINAL PLAT PAID S0.00 COM<br>MAP20-0004 211 BLACKB FINAL PLAT PAID S0.00 COM<br>COMPLAINT NO. ADDRESS TYPE STATUS<br>2 total record(s).<br>COMPLAINT NO. ADDRESS TYPE STATUS<br>2 total record(s).<br>COMPLAINT NO. ADDRESS TYPE STATUS<br>123456-21000024 100 COOPER BARKING DOG NEW                                                                                                    | ADD21-0001    | PERMIT          | ISSUED          |            | V SI<br>V. GAS |             |        | Unava    | ilable  | *          |
| CADD21-0001       PERMIT       ISSUED       100 BURTON       TAX ASSESSOR       Schedule         ELEC21-0001       PERMIT       APPLIED ONLINE       100 BURTON       "ELECTRICAL FINAL       Image: Complex complex complex                                                                                                    | ADD21-0001    | PERMIT          | ISSUED          | 100 BURTO  | N GAS          | LINE FINAL  |        | Unava    | ilable  |            |
| ELEC21-0001       PERMIT       APPLIED ONLINE       100 BURTON       **ELECTRICAL FINAL         VCOM20-0005       PERMIT       UNDER REVIEW       211 BLACKB       **BUILDING FINAL         I       I       <                                                                                                    | CADD21-0001   | PERMIT          | ISSUED          | 100 BURTO  | N TAX          | ASSESSOR    |        | Schee    | dule    |            |
| VCOM20-0005       PERMIT       UNDER REVIEW       211 BLACKB       **BUILDING FINAL         I       I <td>ELEC21-0001</td> <td>PERMIT</td> <td>APPLIED ONLINE</td> <td>100 BURTON</td> <td>N **ELEC</td> <td>TRICAL FINA</td> <td>AL.</td> <td></td> <td></td> <td>-</td>                                                                                                    | ELEC21-0001   | PERMIT          | APPLIED ONLINE  | 100 BURTON | N **ELEC       | TRICAL FINA | AL.    |          |         | -          |
| My Active Projects       2 total record(s).         ROJECT NO.       ADDRESS       TYPE       STATUS       FEES DUE         USE20-0007       CONDITIONAL USE PERMIT       RECEIVED       \$1,200.00       Image: Conditional Use PERMIT         MAP20-0004       211 BLACKB       FINAL PLAT       PAID       \$0.00       Image: Conditional Use PERMIT         My Active Complaints       2 total record(s).       COMPLAINT NO.       ADDRESS       TYPE       STATUS         123456-21000024       100 COOPER       BARKING DOG       NEW       Image: Conditional Use PERMIT       NEW                                                                                                    | ICOM20-000    | 5 PERMIT        | UNDER REVIEW    | 211 BLACK  | 3 **BUI        | LDING FINAL |        | 1        | 2       | ÷          |
| My Active Projects       2 total record(s).         ROJECT NO.       ADDRESS       TYPE       STATUS       FEES DUE         USE20-0007       CONDITIONAL USE PERMIT       RECEIVED       \$1,200.00       Image: Conditional USE PERMIT         Map20-0004       211 BLACKB       FINAL PLAT       PAID       \$0.00       Image: Conditional USE PERMIT         My Active Complaints       2 total record(s).       Complaints       2 total record(s).         COMPLAINT NO.       ADDRESS       TYPE       STATUS         123456-21000024       100 COOPER       BARKING DOG       NEW         123456-21000030       BARKING DOG       NEW       Image: Conditional USE PERMIT                                                                                                    |               |                 |                 |            |                |             |        |          |         |            |
| ROJECT NO.     ADDRESS     TYPE     STATUS     FEES DUE       USE20-0007     CONDITIONAL USE PERMIT     RECEIVED     \$1,200.00     Image: Conditional USE PERMIT       WAP20-0004     211 BLACKB     FINAL PLAT     PAID     \$0.00     Image: Conditional USE PERMIT       MAP20-0004     211 BLACKB     FINAL PLAT     PAID     \$0.00     Image: Conditional USE PERMIT       MAP20-0004     211 BLACKB     FINAL PLAT     PAID     \$0.00     Image: Conditional USE PERMIT       MAP20-0004     211 BLACKB     FINAL PLAT     PAID     \$0.00     Image: Conditional USE PERMIT       MAP20-0004     211 BLACKB     FINAL PLAT     PAID     \$0.00     Image: Conditional USE PERMIT       COMPLAINT NO.     ADDRESS     TYPE     STATUS     \$123456-21000024     100 COOPER     BARKING DOG     NEW       123456-21000030     BARKING DOG     NEW     Image: Conditional USE PERMIT     Image: Conditional USE PERMIT     Image: Conditional USE PERMIT                                                                                                    | My A          | ctive Pro       | ojects          |            |                |             | 2 to   | tal reco | ord(s). | <b>T</b> [ |
| My Active Complaints     Z total record(s).       COMPLAINT NO.     ADDRESS     TYPE     STATUS       123456-21000030     BARKING DOG     NEW     Image: Complaint Status                                                                                                    | ROJECT NO.    | ADDRE           |                 |            | STATUS         | FEES D      |        |          | ŵ       | 0          |
| My Active Complaints     2 total record(s).       COMPLAINT NO.     ADDRESS     TYPE     STATUS       123456-21000024     100 COOPER     BARKING DOG     NEW       123456-21000030     BARKING DOG     NEW                                                                                                    | VIAP20-0004   | 211 BLAC        | KB FINAL        | L PLAT     | PAID           | \$1,200     | 0.00   |          | •       | ö          |
| My Active Complaints         2 total record(s).           COMPLAINT NO.         ADDRESS         TYPE         STATUS           123456-21000024         100 COOPER         BARKING DOG         NEW           123456-21000030         BARKING DOG         NEW         Image: Complex and the second second se                                                                                                    |               |                 |                 |            |                |             |        |          |         |            |
| COMPLAINT NO.         ADDRESS         THPL         STATUS           123456-21000024         100 COOPER         BARKING DOG         NEW           123456-21000030         BARKING DOG         NEW         Image: Complex Status                                                                                                    |               | AINT NO         | nplaints        |            | TYDE           |             | 5      | 2 total  | record  | (s).       |
| 123456-21000030 BARKING DOG NEW                                                                                                    | 123456-       | 21000024        | 100 COOPE       |            | BARKING D      | OG          | د<br>ا | NEW      |         |            |
|                                                                                                    | 123456-       | 21000030        |                 |            | BARKING D      | OG          | I      | NEW      |         |            |
| My Sylmittals Appaiting Response                                                                                                    | Mus           | ubmitte         | e Auguiting P   | enoree     |                |             |        |          |         |            |

# **Contractor Log In**

If you are a licensed contractor or design professional, and would like to utilize the online portal, you are required to have a "Contractor" account on the eTRAKIT Portal.

- Existing contractors or design professionals that already have a registered account in good standing with the City: You will be able to create a password by clicking on Forgot Password. *Follow the steps for "Signing into eTRAKiT for the first Time"*.
- New contractors or design professionals will need to register for an account by completing one of the following options. \*This depends on your City process.

**Option 1:** Applying for a "New Contractor Registration" on eTRAKiT

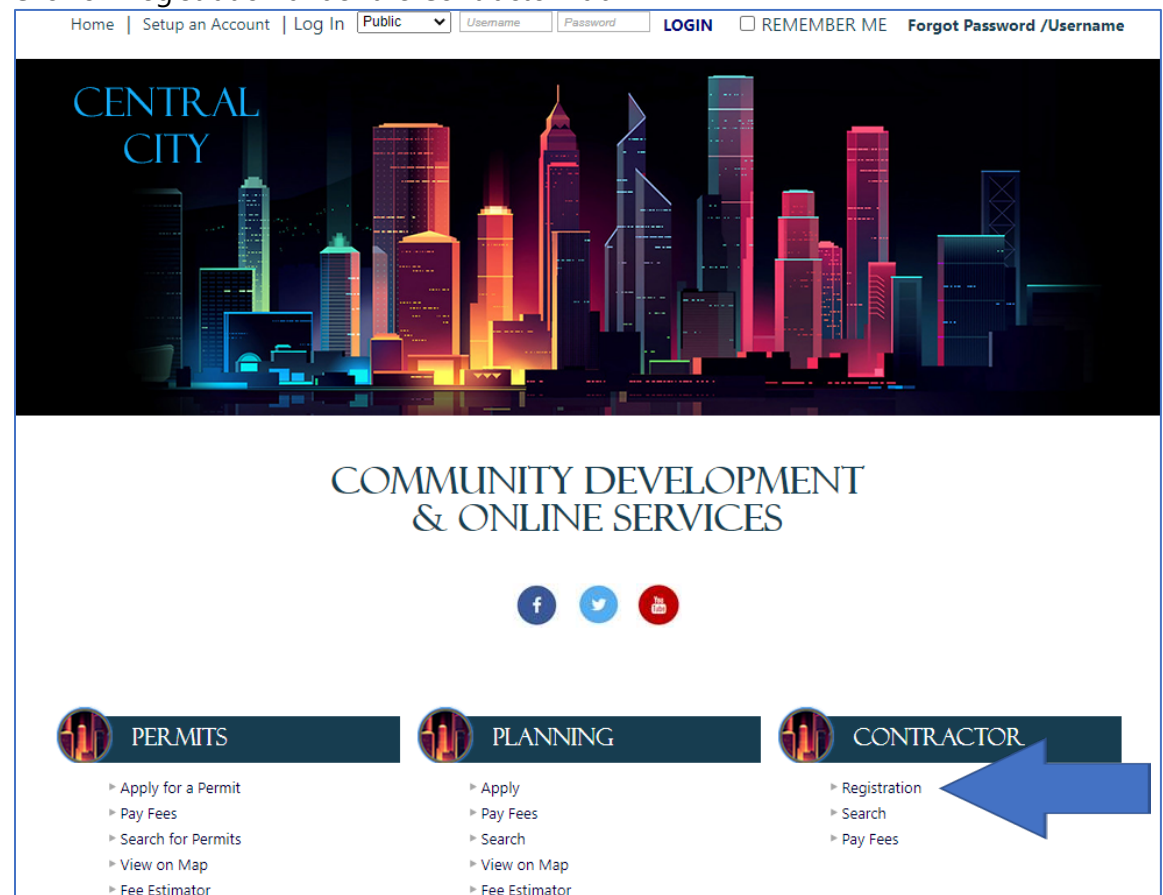

**1.** Click on Registration under the Contractor Tab

#### 2. Read disclaimer, check I Agree and click continue.

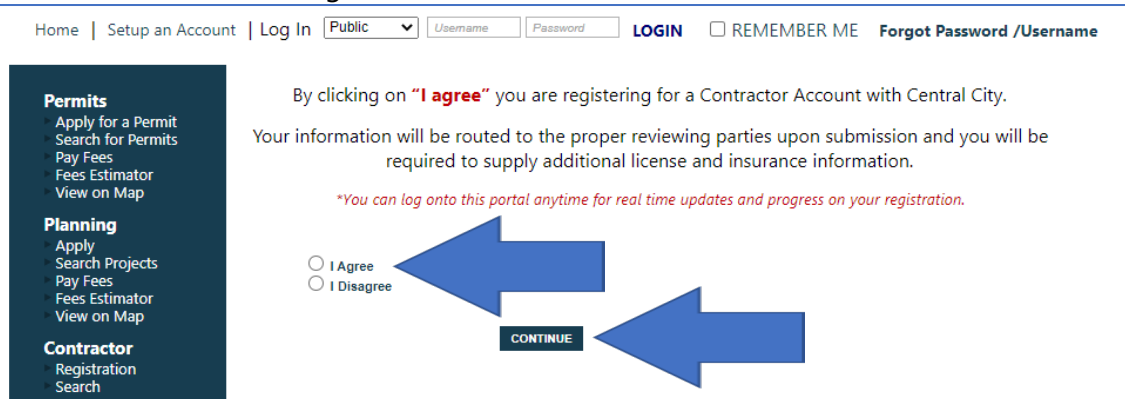

**3.** Enter company name, choose contractor/design professional type and fill in required information, upload any documentation required and click Next Step.

| AEC Application             |                                                                                                    |
|-----------------------------|----------------------------------------------------------------------------------------------------|
| STEP 1 ENTER AEC IN         | FORMATION STEP 2 STEP 3 STEP 4                                                                                                    |
|                             |                                                                                                    |
| AEC Registration Info       | rmation                                                                                                    |
| AEC Information             |                                                                                                    |
| *Company Name               | Jardim Contracting                                                                                                    |
| *AEC Type                   |                                                                                                    |
| Company Informat            | AEC_ENGINEERING<br>AEC_SPECIALITY<br>AEC_SURVEYOR<br>AEC_CONTRACTOR                                                                                                    |
| *Email                      | AEC_ATTORNEY                                                                                                    |
| eTRAKiT Login Info          | ,                                                                                                    |
| *Password Rules             | Password must contain minimum 6 and maximum 2b characters.<br>At least one number.<br>At least one lower & upper case letter.<br>At least one special character.<br>Note: Password is case sensitive. |
| *Password                   |                                                                                                    |
| *Confirm Password           |                                                                                                    |
| Secret Question             | What was your childhood nickname?                                                                                                    |
| *Secret Answer              |                                                                                                    |
| *Re-enter Secret<br>Answer: |                                                                                                    |
| Attachments                 |                                                                                                    |
| Filename                    | Select                                                                                                    |
| Description                 |                                                                                                    |
| UPLOAD                      |                                                                                                    |
|                             |                                                                                                    |
|                             |                                                                                                    |
|                             | CANCEL NEXT STEP                                                                                                    |

4. Provide additional contact information required and click Next Step.

| AEC Applica | tion                       |                       |                                |
|-------------|----------------------------|-----------------------|--------------------------------|
| STEP 1      | STEP 2 ENTER CONTAC        |                       | STEP 3 STEP 4                  |
| Applicatio  | on for a AEC_CONTRA        | CTOR Aec              |                                |
| Authorized  | Contact Information        |                       |                                |
| Name        | Deb Jardim                 | Phone                 | (407) 885-9935                 |
| Address     | 1000 Business Center Drive | Email Address         | debra.jardim@centralsquare.com |
| City        | Lake Mary                  |                       |                                |
| State       | FL                         | Zip                   | 347! -                         |
|             |                            |                       | CLEAR                          |
|             |                            |                       |                                |
|             | CANCEL                     | PREVIOUS STEP NEXT ST | EP                             |
|             |                            |                       |                                |
|             |                            |                       |                                |

5. Review information and click Next Step.

| AEC Applic<br>STEP<br>Applicat<br>Review the infor                                                                               | tation           STEP 2         ST           ion for a AEC_CONT           mation below prior to submitting the ap | TEP 3 REVIEW AND SUBMIT STEP 4                                                                                                    |
|----------------------------------------------------------------------------------------------------|----------------------------------------------------------------------------------------------------|----------------------------------------------------------------------------------------------------|
| AEC Infor<br>Type<br>Company<br>Name<br>Email                                                                                    | mation<br>AEC_CONTRACTOR<br>DebTest<br>debra.iardim@centralsouare.co                                              | EDIT Contacts EDIT<br>Authorized Contact Information<br>Deb Jardim (407) 885-9935<br>1000 Business<br>Center Drive debrajardim@centralsquare.com |
| License In<br>ATTACHME<br>I certify that<br>have attache<br>a current co<br>of my licens<br>and insuran-<br>information<br>below | formation<br>NTS<br>I<br>ed<br>PY<br>ce YES<br>ce                                                                 | EDIT Fees<br>Type STANDARD FEE<br>Amount \$25.00<br>Total Fees \$25.00                                                                           |
| RENEWAL<br>RENEWAL                                                                                                    | CANCEL                                                                                                    | Attachments To upload additional attachments click Here PREVIOUS STEP NEXT STEP                                                                  |

- **6.** Once the fee is paid online (if applicable) the account will be created with the information provided and assigned an automatic 'Contractor Number', example AEC123 and you will be taken directly to your dashboard. You will be able to upload the required documentation (ie: copy of current license, insurance, workers comp, etc.) and pay fees if applicable.
- **7.** In order to begin submitting applications online, your account will need to be vetted by City staff, once approved, you will be able to apply for permits, projects and licenses. You will receive an email notification once your account has been put into an active status.

Option 2: Applying for a "New Contractor Registration" directly with the City

- **1.** The City will use their existing process to vet contractors/design professionals and create an account accordingly. Once the contractor account is created by the City, the Contractor will finish registration by creating a password on eTRAKiT.
- **2.** Follow the steps for "Option 3: Signing into eTRAKiT for the first Time" below.

## **Option 3:** Signing In for the first time

1. Click "Forgot Password /Username"

 Home Setup an Account Log In DDIC Devent
 LOGIN REMEMBER ME Forgot Password /Username

 CENTRAL OF THE DEVELOPMENT CONCURS
 CONCULNE SERVICES

 2. Click "Contractor" to begin the password recovery process.

| Home   Setup an A                                                                                | Account   Log In Public V | Usemame Password      | LOGIN CRE       | MEMBER ME Forgot Pass | word /Username |
|--------------------------------------------------------------------------------------------------|---------------------------|-----------------------|-----------------|-----------------------|----------------|
| Permits<br>Apply for a Permit<br>Search for Permits<br>Pay Fees<br>Fees Estimator<br>View on Map | Please click the li       | nk below to begin the | password recove | ry process.           |                |
| Planning<br>Apply<br>Search Projects<br>Pay Fees<br>Fees Estimator<br>View on Map                |                           |                       |                 |                       |                |

*3.* Enter the email address associated with your account and click on reset password. An email will be sent to the email address on file (*be sure to check your spam folder if you do not receive an email*).

| Home   Setup an Account                                                           | Log In Public    | ♥ Usemame      | Password      | LOGIN      | REMEMBER ME           | Forgot Password /Username |
|-----------------------------------------------------------------------------------|------------------|----------------|---------------|------------|-----------------------|---------------------------|
| Permits<br>Apply for a Permit<br>Search for Permits<br>Pay Fees                   | Forgot Passwo    | ord            |               |            |                       |                           |
| View on Map                                                                       | To begin the pro | cess for getti | ng your passw | vord pleas | e enter the requested | d information below       |
| Planning<br>Apply<br>Search Projects<br>Pay Fees<br>Fees Estimator<br>View on Map |                  |                | KD Batton.    |            |                       |                           |
| <b>Contractor</b><br>Registration<br>Search<br>Pay Fees                           | Enter email add  | ress:          |               |            |                       |                           |
| Properties<br>Search Property                                                     |                  |                |               |            |                       |                           |

#### 4. Confirmation message.

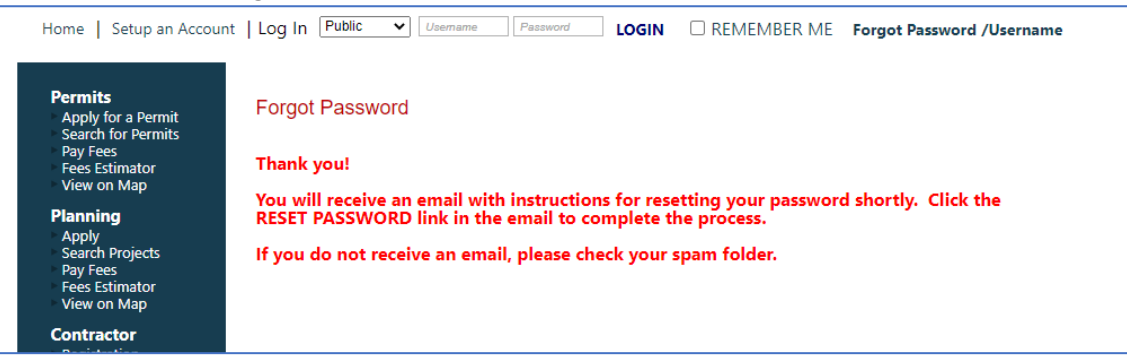

#### 5. Email with link to reset your password.

| ⊟ 9 0 ↑ ↓ ▼                                                                                                    | Requested Account Information from Central City - Message (HTML)                                                                                                    |                                                  | ■ - □ ×                                |
|----------------------------------------------------------------------------------------------------|----------------------------------------------------------------------------------------------------|--------------------------------------------------|----------------------------------------|
| File Message Help Acrobat                                                                                                    | Q Tell me what you want to do                                                                                                    |                                                  |                                        |
| Image: Second second secon | <sup>1</sup> Denton TX - up <sup>1</sup> → To Manager <sup>1</sup> → To Manager <sup>1</sup> → To To Manager <sup>1</sup> → To To Manager <sup>1</sup> → To To To To To To To To To To To To To | A <sup>(i)</sup><br>Speech<br>Zoom<br>Zoom<br>Te | are to<br>Insights<br>ams Protection   |
| Requested Account Informat                                                                                                    | ion from Central City                                                                                                    |                                                  |                                        |
| Debra Jardim                                                                                                    |                                                                                                    | ← Reply ≪ Re                                     | ply All $\rightarrow$ Forward $\cdots$ |
| To O Debra Jardim                                                                                                    |                                                                                                    |                                                  | Wed 8/4/2021 9:30 AM                   |
| You are receiving this email because                                                                                                    | you clicked on the FORGOT PASSWORD link on the Central City e                                                                                                    | TRAKiT Website.                                  |                                        |
| Please click below to reset your pass                                                                                                    | word:                                                                                                    |                                                  |                                        |
| Reset Password                                                                                                    |                                                                                                    |                                                  |                                        |
|                                                                                                    |                                                                                                    |                                                  |                                        |
| Thank you!                                                                                                    |                                                                                                    |                                                  |                                        |
|                                                                                                    |                                                                                                    |                                                  |                                        |

6. Follow instructions to reset your password and click submit.

| Home Setup an Accour                                                                             | nt   Log In Public V Usemame Pass                                                       | LOGIN CREMEMBER ME Forgot Password /Username                                                                                                    |
|--------------------------------------------------------------------------------------------------|-----------------------------------------------------------------------------------------|----------------------------------------------------------------------------------------------------|
| Permits<br>Apply for a Permit<br>Search for Permits<br>Pay Fees<br>Fees Estimator<br>View on Map | Reset Password<br>You have chosen to <b>RESET</b> your pass<br>completing this process. | word. An email will be sent to you with instructions on                                                                                                    |
| Planning<br>Apply<br>Search Projects<br>Pay Fees<br>Fees Estimator<br>View on Map                | Security Question<br>Secret Answer                                                      | What was your childhood nickname?                                                                                                    |
| Contractor<br>Registration<br>Search<br>Pay Fees<br>Properties<br>Search Property                | Password Rules:                                                                         | Password Must be contain minimum 6 and maximum 25<br>characters.<br>At least one number.<br>At least one lower & upper case letter.<br>At least one special character.<br>Note: Password is case sensitive. |
| View on Map<br>Inspections<br>Schedule<br>Cancel<br>View on Map<br>Scheduled                     | New Password<br>Confirm Password                                                        |                                                                                                    |
| Licensing<br>Apply for New Licenses<br>Search Licenses<br>Pay Fees<br>Renew                      | SUBMIT                                                                                  |                                                                                                    |

7. Once your password is reset you will be directed to your dashboard. You can now begin submitting applications online.

**Option 4:** Signing In (with existing PIN number - for .net migrations)

 Select contractor next to 'Log In' box if not already selected. Use the drop-down list to select your company name, enter in your old IVR Pin Number as your password. You will then be prompted to create a new password. If you do not remember your Pin Number, please contact us at xxx-xxxx

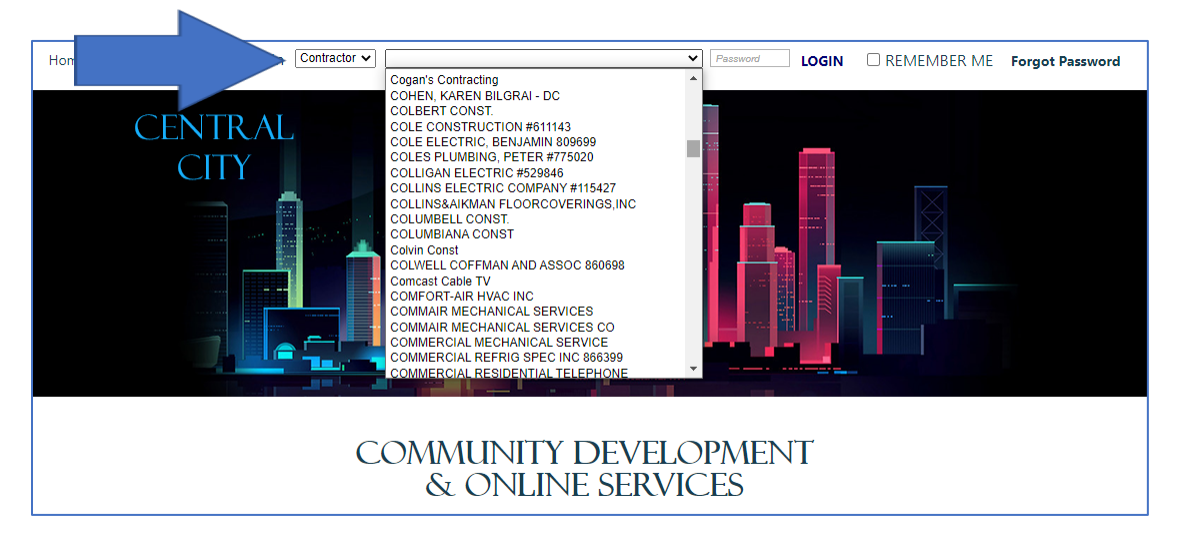

## **Application Process**

Process for submitting applications will be the same for public users and contractors/design professionals.

- Login to your account
   Log in with a public login if you are a homeowner or as a contractor.
   See the Contractor Log In section of this document for more information.
- 2. Read and agree to the City disclaimer. Choose "I Agree" to continue, if you choose "I Disagree" you will be taken back to the homepage, click continue.

| HOM                                                                               | IE   DASHBOARD   VIEW/EDIT PROFILE   VIEW CART   LOG OUT LOGGED IN AS: DEB JARDIM                                                                                                    |
|-----------------------------------------------------------------------------------|----------------------------------------------------------------------------------------------------|
| My Dashboard                                                                      | By clicking on <b>"I agree"</b> you are submitting a permit application with Central City, when properly validated, this form constitutes a building permit.                                                                           |
| Permits<br>Apply for a Permit<br>Search for Permits<br>Pay Fees<br>Fees Estimator | This permit will expire and become null and void should work not be commenced within 180 days<br>from validation date or should authorized construction be suspended or abandoned for a period or<br>180 days after work is commenced. |
| View on Map Issued Permits Report                                                 | For permit types that require plan review, you can complete your permit application and it will be routed to the proper plan reviewing parties upon submission.                                                                        |
| Planning<br>Apply<br>Search Projects<br>Pay Fees<br>Fees Estimator<br>View on Map | "You can log onto this portal anytime for real time updates and progress on your permit, schedule inspections, pay fees, and search for information.                                                                                   |
| Contractor<br>Search for a Contractor<br>Pay Fees                                 | O I Agree<br>O I Disagree                                                                                                    |
| Properties<br>Search Property<br>View on Map                                      | CONTINUE                                                                                                    |
| Inspections                                                                       |                                                                                                    |

#### **STEP 1: Permit Information**

3. Fill out the following fields, fields marked with \* are required fields

| Permit Application                                                                                                    |                                                                                                    |  |  |  |  |
|----------------------------------------------------------------------------------------------------|----------------------------------------------------------------------------------------------------|--|--|--|--|
| Step 1 Permit                                                                                                    | Information Step 2 Step 3 Step 4                                                                                         |  |  |  |  |
| Permit Type Inj                                                                                                    | formation                                                                                                    |  |  |  |  |
| PERMIT Type                                                                                                    | NEW RESIDENTIAL BUILDING  Instructions for online NEW RESIDENTIAL BUILDING applications.                                 |  |  |  |  |
| PERMIT Subtype                                                                                                    | SFD 🗸                                                                                                    |  |  |  |  |
| Short Description:                                                                                                    | Single family                                                                                                    |  |  |  |  |
| Detailed Desci<br>Please provide a co<br>project.                                                                                                    | <b>ription of Work</b><br>omplete detailed description of all work including finish work to be performed as part of this |  |  |  |  |
| Notes:                                                                                                    | Notes about permit application                                                                                           |  |  |  |  |
| Job Value Information<br>Job value consists of the total of all material costs and value of labor necessary to complete the project. If providing<br>only material costs please indicate that in the detailed notes section above. |                                                                                                    |  |  |  |  |
| Job Value                                                                                                    | \$750,000.00                                                                                                    |  |  |  |  |
|                                                                                                    |                                                                                                    |  |  |  |  |

4. The following information may vary depending on application type.

| Please check all your entries bef | fore proceeding to th | ie next step. |
|-----------------------------------|-----------------------|---------------|
| -                                 |                       |               |
| REQUIRED INFO                     |                       |               |
| SQ FT OF HEATED AREA:             | 3,000                 |               |
| SQ FT OF UNHEATED AREA:           | 500                   |               |
| TOTAL SQ FT:                      | 3,500                 |               |
| EXTERIOR PAINTING:                | Yes 🗸                 |               |
| DRIVEWAY CONSTRUCTION:            | Yes 🗸                 |               |
| NUMBER OF DWELLING UNITS:         | 1                     |               |
| SIDEWALK CONSTRUCTION:            | Yes 🗸                 |               |
| NUMBER OF BUILDINGS:              | 1                     |               |

5. In "Search By" box select address or parcel and enter site address or parcel number for location and click search and click on address in the results window.

Permits must be linked to a valid Central City parcel or address.

\*If your address or parcel number is not found, please make sure that you are using the correct address format. Example, directional streets please use W instead of West. If the address does not populate and you have verified the address is within City limits, please contact the Building Department at 800-555-12121.

|            |                            | furess and press search |        |
|------------|----------------------------|-------------------------|--------|
| earch By   | Address 🗸                  | 101 burton              | SEARCH |
|            |                            |                         |        |
|            |                            |                         |        |
| elect addr | ess below                  |                         |        |
| 01 BURTO   | ess below<br>N DR - PARCEI |                         |        |
| olect addr | ess below<br>N DR - PARCEL |                         |        |
| 01 BURTO   | ess below<br>N DR - PARCEI |                         | *      |
| ol BURTO   | ess below<br>N DR - PARCEI |                         | *      |
| ol BURTO   | ess below<br>N DR - PARCEI |                         |        |
| ol BURTO   | ess below<br>N DR - PARCEI |                         |        |

6. Once you click on the address you will see the address you selected as shown below:

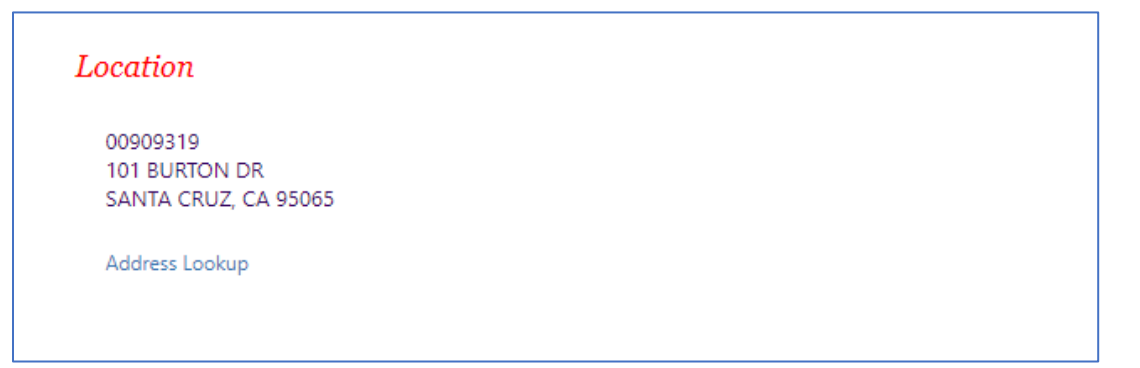

- 7. Select your relationship to the application. If you are a property owner completing the work yourself, you can select both boxes.
- Upload any documents required, upload all required documents. Visit www.centralcity.com for a complete list of what is required for submitting. Please name your files in a way which describes the item submitted. Improperly named files may result in an incomplete application. If you need to submit additional documentation you will be notified upon review of your application by City staff. *\*The following document types are accepted: PDF, DOC, DOCX, XLS, JPG and PNG* Click "Next Step".

| Property Owner<br>Check this box if yo | u are the Property Owner                                 | Contractor<br>Check this box  | if you are the Contractor       |
|----------------------------------------|----------------------------------------------------------|-------------------------------|---------------------------------|
| Attachments                            |                                                          |                               |                                 |
| Some attachmen<br>more information     | ts might not be allowed for<br>a about disallowed attach | or upload. See your<br>ments. | <u>system administrator for</u> |
| Filename                               | Select                                                   |                               |                                 |
| Description                            |                                                          |                               |                                 |
| UPLOAD                                 |                                                          |                               |                                 |
|                                        |                                                          |                               |                                 |
|                                        |                                                          |                               |                                 |
|                                        |                                                          |                               |                                 |

#### **STEP 2: Contact Information**

 Fill out the following fields, fields marked with \* are required fields and click "Next Step" \*Most of this information will be already completed based on your profile information. The owner information should pre-populate based on the owner of record according to the County Assessor's Office. This may not reflect recent changes made in ownership.

| Permit Appl                                    | ication                                                    |                                |                                                |
|------------------------------------------------|------------------------------------------------------------|--------------------------------|------------------------------------------------|
| Step 1                                         | Step 2 Contact In                                          | formation Step                 | 3 Step 4                                       |
| Applicatio                                     | on for a NEW RESIDEN                                       | NTIAL BUILDING                 | Permit                                         |
| Applicant I                                    | nformation                                                 |                                |                                                |
| Name                                           | Deb Jardim                                                 | Phone                          | ()                                             |
| Address                                        | 1000 Business Center Drive                                 | *Email Address                 | debra.jardim@centralsquare.com                 |
| City                                           | Lake Mary                                                  |                                |                                                |
| State                                          | FL                                                         | Zip                            | 347! -                                         |
| Owner Info<br>Name<br>Address<br>City<br>State | rmation Deb Jardim 1000 Business Center Drive Lake Mary FL | Phone<br>*Email Address<br>Zip | ()<br>debra.jardim@centralsquare.com<br>347! - |
| Contractor                                     | Information                                                |                                |                                                |
| Name                                           |                                                            | Phone                          | ()                                             |
| Address                                        |                                                            | *Email Address                 |                                                |
| City                                           |                                                            | License#                       |                                                |
| State                                          |                                                            | Zip                            | -                                              |
|                                                | CANCEL                                                     | PREVIOUS STEP NEXT S           |                                                |

#### **STEP 3: Review and Submit**

 Review Information. You will be able to review and make edits to your application if needed. When done with any edits needed, click "Submit".
 \*Upon submission of your application, City staff will review your application and notify you if the application is incomplete or if more information is needed.

| Step 1                                                                                      | Step 2                                                           | Step 3 Review and Submit Step 4                                                                                   |
|---------------------------------------------------------------------------------------------|------------------------------------------------------------------|----------------------------------------------------------------------------------------------------|
| Applicatio                                                                                  | on for a NEW RESIDE                                              | NTIAL BUILDING Permit                                                                                             |
| Permit Info                                                                                 | rmation E                                                        | IT Location EDIT                                                                                                  |
| Type<br>Subtype<br>Description<br>Job Value                                                 | NEW RESIDENTIAL BUILDING<br>SFD<br>Single family<br>\$750,000.00 | 101 BURTON DR<br>SANTA CRUZ, CA 95065 Prospect Heights                                                            |
| Contacts                                                                                    | E                                                                | r Fee Information                                                                                                 |
| Applicant Information<br>Deb Jardim<br>1000 Business<br>Center Drive<br>Lake Mary, FL 34753 |                                                                  | e.com Type Amount<br>BUILDING FEES \$135,075.00<br>BUILDING APPLICATION 75.00<br>FEE 75.00<br>BUILDING 135,000.00 |
| Owner Inform                                                                                | nation                                                           | Total Fees \$135,075.00                                                                                           |
| Deb Jardim<br>1000 Busines:<br>Center Drive                                                 | s debra, jardim@centralsqua                                      | e.com Attachments                                                                                                 |
| Lake Mary, FL                                                                               | . 34753                                                          | To upload additional attachments click Here                                                                       |
| Deb Test                                                                                    | (140) 788-5993                                                   | ·                                                                                                    |
| 1000 Busines<br>Center Drive                                                                | s debra.jardim@centralsqua                                       | e.com                                                                                                    |
|                                                                                             | 32746                                                            |                                                                                                    |

#### **STEP 4: Checkout/Confirmation**

1. Payment requirement will vary by application type:

- If payment is due at the time of application submission you will be directed to the payment screen to complete your online payment.
- If there is no payment due at the time of submission you will see the following confirmation message.
- 2. Click "View Permit" to view your application and obtain your permit number.

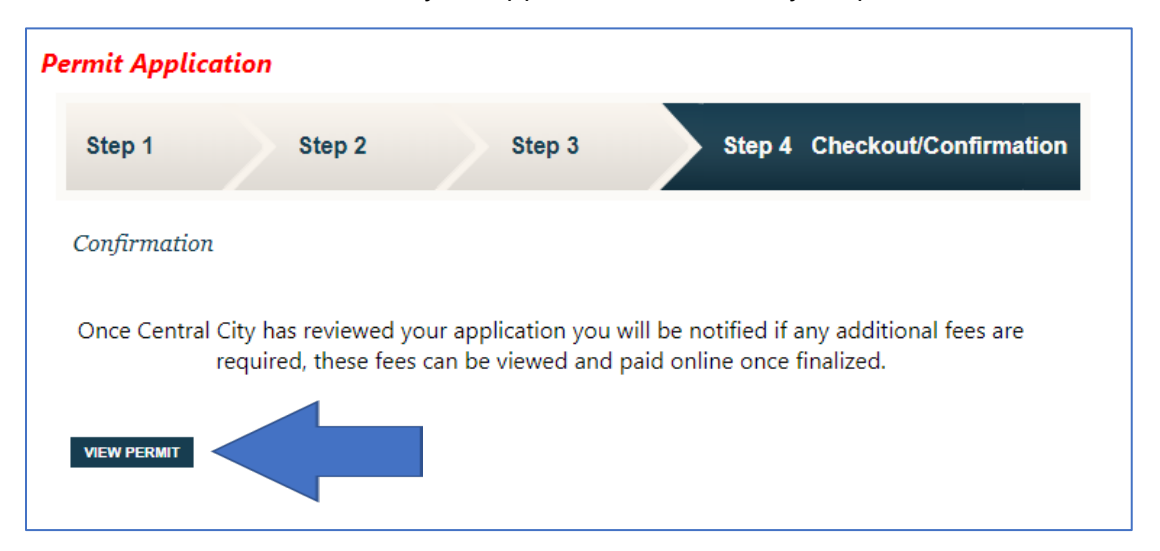

#### Example of permit below:

| Permit #NRES21-0       |                                                                                                    |
|------------------------|----------------------------------------------------------------------------------------------------|
| 🖨 Permit 💐 Add To Cart |                                                                                                    |
| Permit Info     Site I | nfo Contacts (3) Fees \$135,075.00 Inspections(10) Chronology (0) Conditions (0) Reviews (1) AUTHORIZATION REQUIRED IN |
| Туре:                  | NEW RESIDENTIAL BUILDING                                                                                               |
| Subtype:               | SFD                                                                                                    |
| Short Description:     | Single family                                                                                                    |
| Status:                | APPLIED ONLINE                                                                                                    |
| Applied Date:          | 8/13/2021                                                                                                    |
| Approved Date:         |                                                                                                    |
| Issued Date:           |                                                                                                    |
| Finaled Date:          |                                                                                                    |
| Expiration Date:       |                                                                                                    |
| Notes:                 | 8/13/2021 12:27:34 PM Notes about permit application                                                                   |
|                        |                                                                                                    |
|                        |                                                                                                    |
|                        |                                                                                                    |
|                        |                                                                                                    |

# Dashboard

Your permit will now be shown in your dashboard, from here you will be able to monitor overall progress, pay fees if applicable, request inspections and follow progress with reviews and inspections.

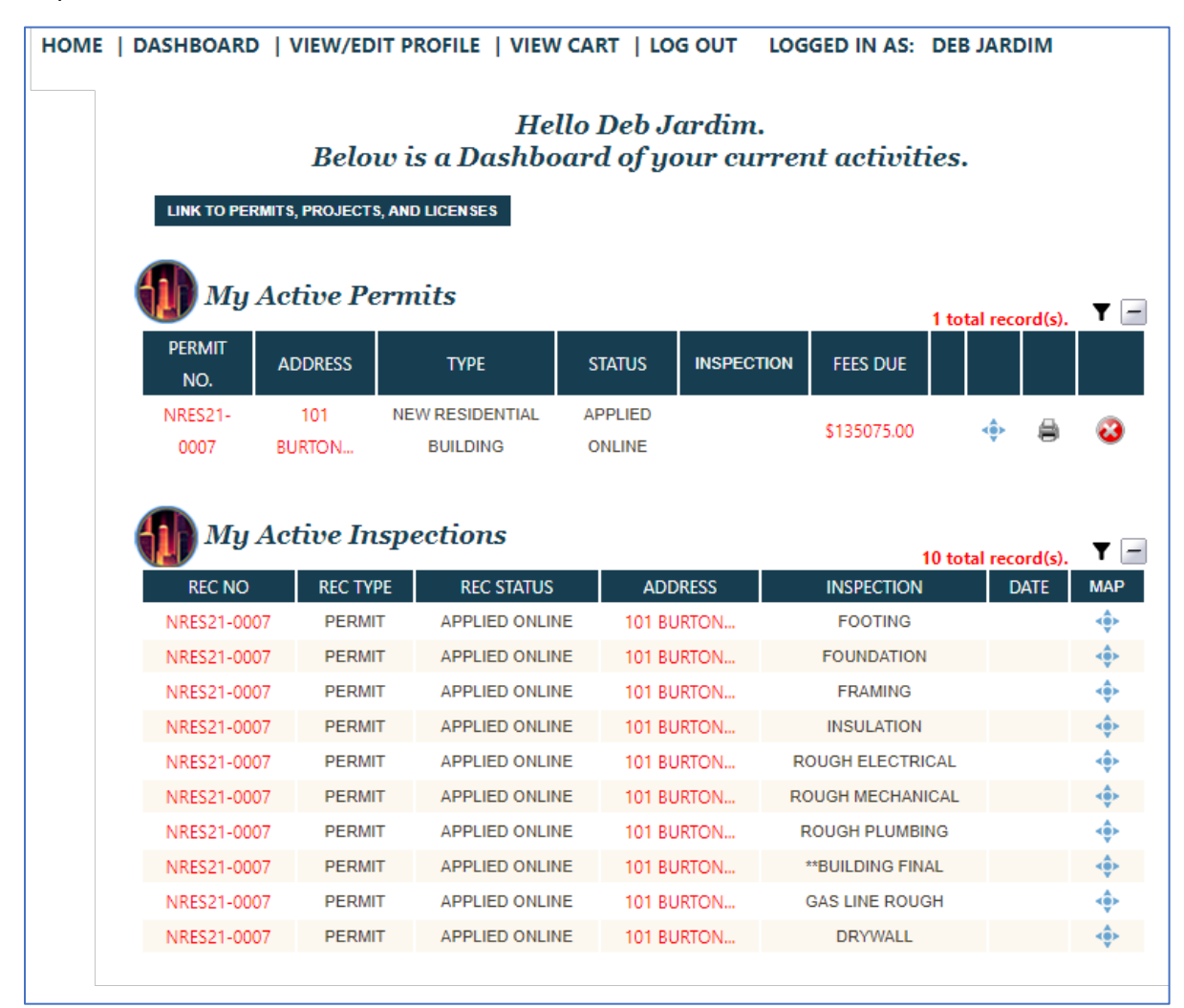

## Inspections

Once your permit is in an "Issued" status, you will be able to request inspections.

\*Please note our Inspections policy: Inspections can be scheduled up to 7 days in advance from the current date. Each inspection type has a cap (max inspections per day). When the cap is reached, the day is removed from the "Requested Date" drop down menu. If the cap is reached for the entire time period, no dates would be displayed. In this situation please check back as availability can open as the next day becomes available. If there is a continued unavailability, please contact the Building Department at 800-555-1212.

If the preferred dated is not available and the inspection request is time sensitive, you may check with the inspectors for an alternate available date. Availability is based on the current inspection load and the priorities for inspections.

Inspections are active once an Inspector's name has been assigned. Inspection status is updated daily by 8AM.

#### **Request an Inspection:**

1. Click on the "Request" link to begin the request.

|             |          |            |            | 1                | 1 total record(s). | <b>T</b> 🖃 |
|-------------|----------|------------|------------|------------------|--------------------|------------|
| REC NO      | REC TYPE | REC STATUS | ADDRESS    | INSPECTION       | DATE               | MAP        |
| NRES21-0007 | PERMIT   | ISSUED     |            | FOOTING          | Request 🖌          |            |
| NRES21-0007 | PERMIT   | ISSUED     | BURION     | FOUNDATION       | Request            |            |
| NRES21-0007 | PERMIT   | ISSUED     | 101 BURTON | FRAMING          | Unavailable        | ٠          |
| NRES21-0007 | PERMIT   | ISSUED     | 101 BURTON | INSULATION       | Unavailable        |            |
| NRES21-0007 | PERMIT   | ISSUED     | 101 BURTON | ROUGH ELECTRICAL | Unavailable        | -          |
| NRES21-0007 | PERMIT   | ISSUED     | 101 BURTON | ROUGH MECHANICAL | Unavailable        |            |
| NRES21-0007 | PERMIT   | ISSUED     | 101 BURTON | ROUGH PLUMBING   | Unavailable        | -          |
| NRES21-0007 | PERMIT   | ISSUED     | 101 BURTON | **BUILDING FINAL | Unavailable        |            |
| NRES21-0007 | PERMIT   | ISSUED     | 101 BURTON | GAS LINE ROUGH   | Request            | ٠          |
| NRES21-0007 | PERMIT   | ISSUED     | 101 BURTON | DRYWALL          | Request            | ٠          |
| NRES21-0007 | PERMIT   | ISSUED     | 101 BURTON | EXCAVATION       | 8/13/2021          | <.         |

2. Fill out the following fields, fields marked with \* are required fields and click "Submit"

| Schedule FOOTING PERMIT Insp                                                                                                    | pection - NRES21-0007                                                                                                    |
|----------------------------------------------------------------------------------------------------|----------------------------------------------------------------------------------------------------|
|                                                                                                    |                                                                                                    |
| * ONSITE Contact Name:                                                                                                    | Deb Jardim                                                                                                    |
| * ONSITE Phone Number:                                                                                                    | (_)                                                                                                    |
| * Site Address:                                                                                                    | 101 BURTON DR                                                                                                    |
| * Email Address:                                                                                                    | debra.jardim@centralsquare.com                                                                                                    |
| Permit Inspection<br>Remarks Request:                                                                                                    | Maximum limit: 40 characters                                                                                                    |
| Notes:                                                                                                    |                                                                                                    |
| Inspection Type:                                                                                                    | FOOTING                                                                                                    |
| Requested Date:                                                                                                    | 8/16/2021 🗸                                                                                                    |
| Time:                                                                                                    | Any 🗸                                                                                                    |
| CENTRAL CITY Inspection Policy                                                                                                    | CANCEL RESET                                                                                                    |
| Inspections can be scheduled up to 7 days in advan-<br>inspections per day). When the cap is reached, the e<br>cap is reached for the entire time period, no dates v<br>can open as the next day becomes available. If then<br>Department at 800-555-1212. | ce from the current date. Each inspection type has a cap (max<br>fay is removed from the "Requested Date" drop down above. If the<br>vould be displayed. In this situation please check back as availability<br>e is a continued unavailability, please contact the Building |
| If the preferred dated is not available and the inspe<br>an alternate available date. Availability is based on                                                                                                    | ction request is time sensitive, you may check with the inspectors for the current inspection load and the priorities for inspections.                                                                                                    |
| Inspections are active once an Inspector's name has                                                                                                    | been assigned. Inspection status is updated daily by 8AM.                                                                                                    |
| You may cancel your inspection up to 3:00PM the d<br>calling the Building Department at 800-555-1212 fo                                                                                                    | ay before the inspection is scheduled using the Online Web Portal or<br>or assistance.                                                                                                    |
| We cannot guarantee the inspector will be contacted                                                                                                    | d prior to visiting the job site for same day cancelations                                                                                                    |

### 3. Read and click "Accept" to accept the disclaimer.

| Disclaimer                                                                                                    |   |
|----------------------------------------------------------------------------------------------------|---|
| While Central City tries to accommodate all requests, we cannot guarantee that the requested inspection time will be honored. | * |
| Inspection scheduling is at the complete discretion of Central City.                                                          |   |
|                                                                                                    |   |
|                                                                                                    |   |
|                                                                                                    |   |
|                                                                                                    |   |
|                                                                                                    |   |
|                                                                                                    |   |
|                                                                                                    |   |
|                                                                                                    | Ŧ |
|                                                                                                    |   |

4. You will now see the chosen date in your dashboard.

|             |          | process    |            |                  | 11 tota     | l record                                                                                                    | (s). <b>Y</b> [ |
|-------------|----------|------------|------------|------------------|-------------|----------------------------------------------------------------------------------------------------|-----------------|
| REC NO      | REC TYPE | REC STATUS | ADDRESS    | INSPECTION       | DATE        | MAP                                                                                                    | CANCEI          |
| NRES21-0007 | PERMIT   | ISSUED     | 101 BURTON | FOUNDATION       | Request     | <b>.</b>                                                                                                    |                 |
| NRES21-0007 | PERMIT   | ISSUED     | 101 BURTON | FRAMING          | Unavailable | -                                                                                                    |                 |
| NRES21-0007 | PERMIT   | ISSUED     | 101 BURTON | INSULATION       | Unavailable | <.                                                                                                    |                 |
| NRES21-0007 | PERMIT   | ISSUED     | 101 BURTON | ROUGH ELECTRICAL | Unavailable | -                                                                                                    |                 |
| NRES21-0007 | PERMIT   | ISSUED     | 101 BURTON | ROUGH MECHANICAL | Unavailable | <.                                                                                                    |                 |
| NRES21-0007 | PERMIT   | ISSUED     | 101 BURTON | ROUGH PLUMBING   | Unavailable | <.                                                                                                    |                 |
| NRES21-0007 | PERMIT   | ISSUED     | 101 BURTON | **BUILDING FINAL | Unavailable | <.                                                                                                    |                 |
| NRES21-0007 | PERMIT   | ISSUED     | 101 BURTON | GAS LINE ROUGH   | Request     | <.                                                                                                    |                 |
| NRES21-0007 | PERMIT   | ISSUED     | 101 BURTON | DRYWALL          | Request     | <.                                                                                                    |                 |
| NRES21-0007 | PERMIT   | ISSUED     | 101 BURTON | EXCAVATION       | 8/13/2021   | <.                                                                                                    |                 |
| NRES21-0007 | PERMIT   | ISSUED     | 101 BURTON | FOOTING          | 8/16/2021   | <br><br> | 3               |

#### **Cancel an Inspection:**

You may cancel your inspection up to 3:00PM the day before the inspection is scheduled.

\*We cannot guarantee the inspector will be contacted prior to visiting the job site for same day cancelations

|            | cuve Ins | spections  |            |                  | 11 tota     | l record | (s). <b>Y</b> – |
|------------|----------|------------|------------|------------------|-------------|----------|-----------------|
| REC NO     | REC TYPE | REC STATUS | ADDRESS    | INSPECTION       | DATE        | MAP      | CANCEL          |
| RES21-0007 | PERMIT   | ISSUED     | 101 BURTON | FOUNDATION       | Request     | <b>.</b> |                 |
| RES21-0007 | PERMIT   | ISSUED     | 101 BURTON | FRAMING          | Unavailable | -        |                 |
| RES21-0007 | PERMIT   | ISSUED     | 101 BURTON | INSULATION       | Unavailable | -        |                 |
| RES21-0007 | PERMIT   | ISSUED     | 101 BURTON | ROUGH ELECTRICAL | Unavailable | -        |                 |
| RES21-0007 | PERMIT   | ISSUED     | 101 BURTON | ROUGH MECHANICAL | Unavailable | -        |                 |
| RES21-0007 | PERMIT   | ISSUED     | 101 BURTON | ROUGH PLUMBING   | Unavailable | -        |                 |
| RES21-0007 | PERMIT   | ISSUED     | 101 BURTON | **BUILDING FINAL | Unavailable | -        |                 |
| RES21-0007 | PERMIT   | ISSUED     | 101 BURTON | GAS LINE ROUGH   | Request     | -        |                 |
| RES21-0007 | PERMIT   | ISSUED     | 101 BURTON | DRYWALL          | Request     | <.       |                 |
| RES21-0007 | PERMIT   | ISSUED     | 101 BURTON | EXCAVATION       | 8/13/2021   | <.       |                 |
| RES21-0007 | PERMIT   | ISSUED     | 101 BURTON | FOOTING          | 8/16/2021   | -        | 2               |

1. Click on the "Red X" link to begin the request.